## 1. Open your internet browser to:

http://hvrhs.powerschool.com/public

| Parent Sign In                                              |  |
|-------------------------------------------------------------|--|
| Username                                                    |  |
| Password                                                    |  |
| Having trouble signing in?                                  |  |
| Sign In                                                     |  |
| Create an Account                                           |  |
| Create a parent account that allows you to view all of your |  |
| students with one account. You can also manage your account |  |

2. Fill in your information in the top section of this window. Create a username and password

| Create Parent Ac                                            | count                                                                                                    |                                                      |                                                       |          |  |
|-------------------------------------------------------------|----------------------------------------------------------------------------------------------------|------------------------------------------------------|-------------------------------------------------------|----------|--|
| First Name                                                  |                                                                                                    |                                                      |                                                       |          |  |
| Last Name                                                   |                                                                                                    |                                                      | K                                                     |          |  |
| Email                                                       |                                                                                                    |                                                      |                                                       |          |  |
| Desired Username                                            |                                                                                                    |                                                      |                                                       |          |  |
| Password                                                    |                                                                                                    | (i                                                   |                                                       |          |  |
| Re-enter Password                                           |                                                                                                    |                                                      |                                                       |          |  |
| Password must:                                              |                                                                                                    |                                                      |                                                       |          |  |
| Be at least 7 character                                     | s long                                                                                                    |                                                      |                                                       |          |  |
| Link Students to                                            | Account                                                                                                    | nship for each student you wish to a                 | dd to your Parent Account                             |          |  |
| Link Students to<br>Enter the Access ID, Ac<br>Student Name | Account<br>cess Password, and Relation<br>Access ID                                                                                                    | nship for each student you wish to a                 | dd to your Parent Account<br>Relationship             |          |  |
| Link Students to<br>Enter the Access ID, Ac<br>Student Name | Account<br>cess Password, and Relation<br>Access ID                                                                                                    | nship for each student you wish to a Access Password | dd to your Parent Account<br>Relationship<br>- Choose | ×        |  |
| Link Students to Enter the Access ID, Ac Student Name       | Account<br>cess Password, and Relation<br>Access ID                                                                                                    | nship for each student you wish to a Access Password | dd to your Parent Account                             | T A      |  |
| Link Students to Enter the Access ID, Ac Student Name       | Account<br>cess Password, and Relation<br>Access ID<br>                                                                                                    | nship for each student you wish to a Access Password | dd to your Parent Account                             | *        |  |
| Link Students to Enter the Access ID, Ac Student Name       | Account  Access Password, and Relation  Access ID  Access ID  Accest ID  Accest ID  Acce | Access Password                                      | dd to your Parent Account                             | <b>x</b> |  |
| Link Students to Enter the Access ID, Ac Student Name       | Account  ccess Password, and Relation  Access ID  Access ID  Acces | Access Password                                      | dd to your Parent Account                             |          |  |
| Link Students to Enter the Access ID, Ad Student Name       | Account  ccess Password, and Relation  Access ID  Access ID  Acces | Access Password                                      | dd to your Parent Account                             |          |  |
| Link Students to Enter the Access ID, Ac Student Name       | Account  ccess Password, and Relation  Access ID  Access ID  Acces | Access Password                                      | dd to your Parent Account                             | N A      |  |
| Link Students to Enter the Access ID, Ac Student Name       | Account  cess Password, and Relation  Access ID  Access ID  Access | Access Password                                      | dd to your Parent Account                             | N A      |  |
| Link Students to Enter the Access ID, Ac Student Name       | Account  cess Password, and Relation  Access ID  Access ID  Access | Access Password                                      | dd to your Parent Account                             | N A      |  |
| Link Students to Enter the Access ID, Ac Student Name       | Account  cess Password, and Relation  Access ID  Access ID  Access | Access Password                                      | dd to your Parent Account                             |          |  |
| Link Students to<br>Enter the Access ID, Ac<br>Student Name | Account cess Password, and Relation Access ID                                                                                                    | nship for each student you wish to a                 | dd to your Parent Account                             |          |  |

3. Under the Link Students to Account section, fill in your student's name *exactly* as it appears on your letter.

| Create Parent Account                                                                                                    |                                                      |                                                                                                    |     |  |  |
|----------------------------------------------------------------------------------------------------|------------------------------------------------------|----------------------------------------------------------------------------------------------------|-----|--|--|
| First Name                                                                                                    |                                                      |                                                                                                    |     |  |  |
| Last Name                                                                                                    |                                                      |                                                                                                    |     |  |  |
| Email                                                                                                    |                                                      |                                                                                                    |     |  |  |
| Desired Username                                                                                                    |                                                      |                                                                                                    |     |  |  |
| Password                                                                                                    |                                                      |                                                                                                    |     |  |  |
| Re-enter Password                                                                                                    |                                                      |                                                                                                    |     |  |  |
| Password must:                                                                                                    |                                                      |                                                                                                    |     |  |  |
| Ro at loast 7 characters long                                                                                                    |                                                      |                                                                                                    |     |  |  |
| ink Students to Account<br>Iter the Access ID, Access Password and Relation                                                                                                    | nship for each student you wish to a                 | dd to your Parent Account                                                                                      |     |  |  |
| Link Students to Account Enter the Access ID, Access Password and Relatic Student Name Access ID                                                                                                    | nship for each student you wish to a                 | dd to your Parent Account<br>Relationship                                                                      |     |  |  |
| Link Students to Account Enter the Access ID, Access Password and Relatic Student Name Access ID                                                                                                    | nship for each student you wish to a Access Password | dd to your Parent Account<br>Relationship<br>Choose                                                            |     |  |  |
| Link Students to Account Enter the Access ID, Access Password and Relatic Student Name Access ID                                                                                                    | Inship for each student you wish to a                | dd to your Parent Account Relationship - Choose - Choose Father                                                |     |  |  |
| Link Students to Account Enter the Access ID, Access Password and Relatic Student Name Access ID                                                                                                    | Inship for each student you wish to a                | dd to your Parent Account  Relationship  - Choose  - Choose  Father  Mother  Granifather                       | •   |  |  |
| Link Students to Account Enter the Access ID, Access Password and Relatic Student Name Access ID                                                                                                    | Inship for each student you wish to a                | dd to your Parent Account  Relationship  - Choose  - Choose  Father Mother Grandfather Grandfather Grandmother | T A |  |  |
| Link Students to Account Enter the Access ID, Access Password and Relatic Student Name Access ID                                                                                                    | Inship for each student you wish to a                | dd to your Parent Account                                                                                      |     |  |  |
| Link Students to Account Enter the Access ID, Access Password and Relatic Student Name Access ID                                                                                                    | Inship for each student you wish to a                | dd to your Parent Account                                                                                      |     |  |  |
| Link Students to Account Enter the Access ID, Access Password and Relatic Student Name Access ID                                                                                                    | Inship for each student you wish to a                | dd to your Parent Account                                                                                      |     |  |  |
| Link Students to Account Enter the Access ID, Access Password and Relatic Student Name Access ID                                                                                                    | Inship for each student you wish to a                | dd to your Parent Account                                                                                      |     |  |  |
| Link Students to Account  Inter the Access ID, Access Password and Relation  Student Name  Access ID  Access ID  Access I | Inship for each student you wish to a                | dd to your Parent Account                                                                                      |     |  |  |
| Link Students to Account Enter the Access ID, Access Password and Relatic Student Name Access ID                                                                                                    | Inship for each student you wish to a                | dd to your Parent Account                                                                                      |     |  |  |
| Link Students to Account Enter the Access ID, Access Password and Relation Student Name Access ID Access ID Access I | Inship for each student you wish to a                | dd to your Parent Account                                                                                      |     |  |  |

- 4. Type the Access ID and Access Password *exactly* as they appear on your letter.
- 5. Once your account has been successfully created, log in with your username and password.

| Parent Sign In |      |
|----------------|------|
| Username       | <br> |
| Password       |      |

6. The following are some of the features you may want to look at:

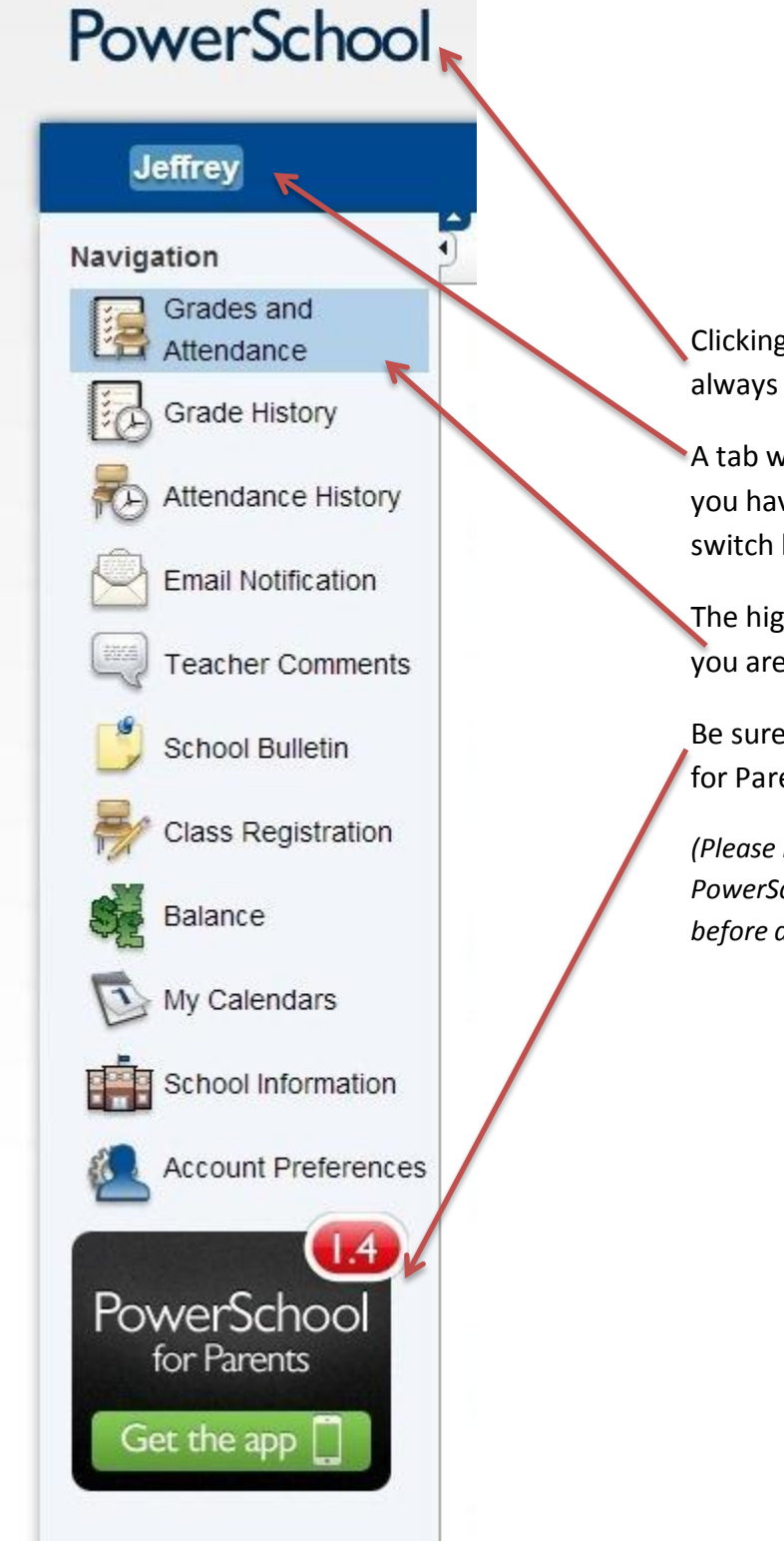

Clicking on the PowerSchool logo will always bring you back to the home page.

A tab will be created for each student you have. Click on the individual tab to switch between student views.

The highlighted area tells you what page you are currently viewing.

Be sure to check out the PowerSchool for Parents app for your iPhone or iPad.

(Please note that you must have your PowerSchool username and password set up before accessing the app.) 7. Power School allows you to set up emails regarding your student's progress. Click on the option(s) that you would like, the frequency in which you want to receive an email, and the email address(es) that you want it sent to \*\*You must click Submit to save your preferences \*\*

| le History     | What information would you like to receive?                           |                                                                |
|----------------|-----------------------------------------------------------------------|----------------------------------------------------------------|
| io motory      | Summary of current grades and attendance                              |                                                                |
| idance History | Detail report showing assignment scores for each class.               |                                                                |
| I Notification | Detail report of attendance.                                          |                                                                |
|                | School announcements.                                                 |                                                                |
| her Comments   | Balance Alert (Note: will only be sent when student is low on funds). |                                                                |
| ol Bulletin    | How often?                                                            | Weskly                                                         |
| Dedistration   | Email Address                                                         | Never<br>Weekly                                                |
| ice            | Additional Email Addresses                                            | Every Two Weeks<br>Monthly<br>( Daily I addresses with commas) |
|                | Apply these settings to all your students?                            |                                                                |
| alendars       | Send now for Jeffrey?                                                 |                                                                |
| ol Information |                                                                       |                                                                |
| Desta and      |                                                                       |                                                                |

8. Under Account Settings you can change your username or password. You must click Save to save changes.

| Grades and<br>Attendance<br>Grade History<br>If you want to change the name, e-mail address, username or password associated with your |                                                                                                    |
|----------------------------------------------------------------------------------------------------|----------------------------------------------------------------------------------------------------|
| Grade History If you want to change the name, e-mail address, username or password associated with your                                |                                                                                                    |
| Attendance History                                                                                                    | r Parent account, you may do so below. Please click the corresponding Edit button to make changes to your username, o |
| First Name:                                                                                                    |                                                                                                    |
| Last Name:                                                                                                    |                                                                                                    |
| Email:                                                                                                    | onine@contrast.net                                                                                                    |
| School Bulletin Select Language Select                                                                                                 | lect a Language 💌                                                                                                    |
| Username:                                                                                                    |                                                                                                    |
| Class Registration Current Password:                                                                                                   |                                                                                                    |
| Balance                                                                                                    | Canciel Save                                                                                                    |
| Wy Calendars                                                                                                    |                                                                                                    |
| School Information                                                                                                    |                                                                                                    |
| Count Preferences                                                                                                    |                                                                                                    |